## Como organizar a lista de contatos por nome e sobrenome no Webmail USP 26/04/2024 15:13:35

| Impr | imir | artigo | da | FAO |
|------|------|--------|----|-----|
|      |      |        |    |     |

| Categoria:                                                                                                    | Webmail LISP - Zimbra                                                                                | Votos:              | 0                                            |  |  |  |
|----------------------------------------------------------------------------------------------------|----------------------------------------------------------------------------------------------------|---------------------|----------------------------------------------|--|--|--|
| Estado                                                                                                    | núblice (tedes)                                                                                      | Decultade           | 0.00.%                                       |  |  |  |
| EStado:                                                                                                    |                                                                                                    | Kesuitado:          |                                              |  |  |  |
| Idioma:                                                                                                    | pt_BR                                                                                                | Ultima atualização: | Ter 19 Jul 15:17:44 2016 (America/Sao_Paulo) |  |  |  |
|                                                                                                    |                                                                                                    |                     |                                              |  |  |  |
| Palavras-chave                                                                                                    |                                                                                                    |                     |                                              |  |  |  |
| lista de contatos, lista de endereços, webmail                                                                                                    |                                                                                                    |                     |                                              |  |  |  |
|                                                                                                    |                                                                                                    |                     |                                              |  |  |  |
| Dúvida (ou problema) (público)                                                                                                    |                                                                                                    |                     |                                              |  |  |  |
|                                                                                                    |                                                                                                    |                     |                                              |  |  |  |
|                                                                                                    |                                                                                                    |                     |                                              |  |  |  |
|                                                                                                    |                                                                                                    |                     |                                              |  |  |  |
| Resposta (ou solução) (público)                                                                                                    |                                                                                                    |                     |                                              |  |  |  |
| Para organizar os contatos                                                                                                    | do e-mail USP por nome/sobrenome utilizaremos o                                                      |                     |                                              |  |  |  |
| Zimlets são programas de                                                                                                    | senvolvidos para oferecerem mais funcionalidades ao                                                  |                     |                                              |  |  |  |
| ambiente de colaboração                                                                                                    | ambiente de colaboração da USP.                                                                      |                     |                                              |  |  |  |
| Os contatos serão organiz                                                                                                    | ados em duas etapas:                                                                                 |                     |                                              |  |  |  |
| Primeira Etapa: Habilitar o                                                                                                    | Zimlet Contact Organizer                                                                             |                     |                                              |  |  |  |
| Para Habilitar o Zimlet Cor<br>imagem a seguir:                                                                                                    | ntact Organizer clique em , conforme mostrado na                                                     |                     |                                              |  |  |  |
| Selecione a opção "Zimlet" do Painel de Navegação que fica no lado esquerdo da                                                                      |                                                                                                    |                     |                                              |  |  |  |
| teld.                                                                                                    |                                                                                                    |                     |                                              |  |  |  |
| Uma tabela será mostrada com os Zimlets que estão disponíveis para sua conta<br>de email. Habilite a opcão "Contact Organizer" e clique em conforme |                                                                                                    |                     |                                              |  |  |  |
| mostrado na imagem a se                                                                                                    | guir:                                                                                                |                     |                                              |  |  |  |
| Segunda Etapa: Utilizar o                                                                                                    | Contact Organizer para organizar os contatos                                                         |                     |                                              |  |  |  |
| Acesse a aba e clique na opção , localizada no lado esquerdo da tela, conforme<br>destacado na imagem a seguir:                                     |                                                                                                    |                     |                                              |  |  |  |
|                                                                                                    |                                                                                                    |                     |                                              |  |  |  |
| A seguinte Janeia sera mo                                                                                                    | strada:                                                                                              |                     |                                              |  |  |  |
| No campo "in folders" sele<br>Depois, marque a opção "<br>conforme destacado na im                                                                  | ccione a opção "Contatos".<br>File the contacts as:" e escolha a opção "First Last",<br>1agem acima: |                     |                                              |  |  |  |
| Por fim, clique em para organizar seus contatos e aguarde a conclusão do processamento conforme mostrado na imagem a seguir:                        |                                                                                                    |                     |                                              |  |  |  |
|                                                                                                    |                                                                                                    |                     |                                              |  |  |  |